**Oceans: Hot Spots** 

from the GeoInquiries<sup>™</sup> collection for Earth Science

Target audience – Earth science learners Time required – 25 minutes Activity Analyze the distribution of volcanic hot spots and their role in island formation. Science Standards NGSS: HS-ESS2-3. Earth's Systems. Develop a model based on evidence of Earth's interior to describe the cycling of matter by thermal convection. Learning Outcomes Students will examine the Hawaiian Island-Emperor Seamount Chain in relation to an active hot spot. Students will identify other volcanic hot spots around the world. Level 2 GeoInquiry A free school ArcGIS Online organization account. Instructors or students must be signed in to the account to complete this activity. Requirements Approximately 0.143 credits will be used per person in the completion of this activity • as scripted.

#### Map URL: http://esriurl.com/earthGeoInquiry11

## 🔯 Engage

LEVEL

EARTH

#### What features make up the Hawaiian Islands?

- → Click the link above to launch the map.
- → In the upper-right corner, click Sign In. Use your ArcGIS Online organization account to sign in.
- + With the Details button underlined, click the button, Content (Show Contents of Map).
- → Turn off all the layers, and then change the basemap to Imagery With Labels.
- → Click the button, Bookmarks. Select Hawaii.
- ? Using the Measure tool (see the ToolTip on page 2), what is the width of the largest Hawaiian island? [<100 mi]
- ? What is the approximate distance from the biggest island to the smallest island? [~400 mi]
- ? Which Hawaiian island do you think is the volcanically active one? [The big one, Hawai'i]
- ? Why are the inactive Hawaiian Islands smaller? [Millions of years of erosion have worn them down.]
- → Change the basemap to Oceans.
- ? What features immediately surround the Hawaiian Islands? *[Seamounts]*
- ? Zoom to the Hawaiian Ridge bookmark, and measure the length of the Hawaiian Ridge. [~1,300 mi]
- ? Zoom to the Emperor Seamount Chain bookmark and measure the length of the chain. [>3,500 mi]
- ? Noticing the change in direction of the seamount chain, how far is this from the Big Island? [~2,100 mi]

# 🔍 Explore

#### How did the Hawaiian Island-Emperor Seamount Chain form?

- The Hawaiian Island-Emperor Seamount Chain was formed by the movement of the Pacific Plate over a hot spot, an area of long-duration, intense rising of magma. Turn on the two layers, Volcanic Hotspots and Plate Motions.

- ? Which direction is the Pacific Plate moving near the Hawaiian Islands? [Northwest]
  ? The Pacific Plate moves on average about 3 inches per year. How long ago did the island chain change direction? [2,100 mi = 11,088,012 in. 11,088,012"/3" = 3,696,004 million years ago.]

## Explain

#### How prevalent are volcanic hot spots?

- → Zoom out to the whole world.
- Hover over the layer name, Volcanic Hotspots. Click the button, Show Table.
- ? How many volcanic hot spots are there? [95]

#### Where are volcanic hot spots located?

- → Turn on the layer, Continents.
- → See the Find Existing Locations ToolTip below.
- → Find how many hot spots are located within landmasses.
- → Click the button, Analysis. Expand Find Locations and choose Find Existing Locations.
- → In the Find Existing Locations pane, set the following parameters:
- Choose Volcanic Hotspots.
- 2 Click the green Add Expressions button and add the following expression: Volcanic Hotspots Intersects Continents.
- a Provide a unique name for the resulting layer. Uncheck the Use Current Map Extent box. Check credit usage (about .143 credits). Run the analysis.
- → Turn off the layer, Volcanic Hotspots.
- → Hover over the new layer's name. Click the button, Show Table.
- ? How many of the hot spots appear within a landmass? [30 hot spots are directly beneath continental landmasses.]

## 🗸 Evaluate

#### Were all hot spots over continents equally distributed?

- ? Which continent contains the most volcanic hot spots? [Africa with 8]
- ? Which continent contains no volcanic hot spots? [South America]
- ? Do you find the answers to the previous two questions surprising? Why or why not?

### FIND EXISTING LOCATIONS

- This tool selects existing features in your study area that meet a series of criteria that you specify.
- These criteria can be based on attribute queries and spatial queries (for example, within 1 mile of a river).

#### **USE THE MEASURE TOOL**

- Click Measure, select the Distance button, and from the drop-down list, choose a unit of measurement.
- On the map, click once to start the measurement, click again to change direction, and double-click to stop measuring.
- · Hint: Position the area of interest on the map so that it is not obscured by the Measure window.

## **Next Steps**

Continue using an ArcGIS Online organizational account (www.esri.com/schools) to dig deeper into data using the analysis tools, and save your maps to your account.

#### THEN TRY THIS...

- Symbolize the hot spots as a heat map. What is the spatial distribution of the world's volcanic hot spots?
- Add the TectonicPlateBoundaries layer by Esri\_TESS. Perform an analysis to find those nearest a plate boundary versus those not near a plate boundary.

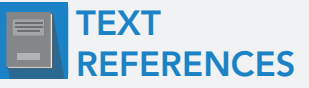

This GIS map has been cross-referenced to material in sections of chapters from these high school texts.

- Earth Science by Glencoe McGraw Hill Chapter 19
- Earth Science by McDougal Littell Chapter 3

Earth Science by Holt — Chapter 13

- •
- Earth Science by Prentice Hall Chapter 14

WWW.ESRI.COM/GEOINQUIRIES copyright © 2018 Esri Version Q3 2018. Send feedback: http://esriurl.com/GeoInquiryFeedback

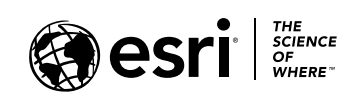

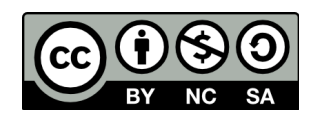